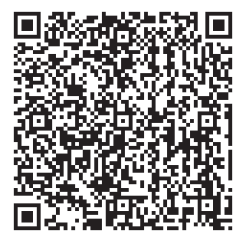

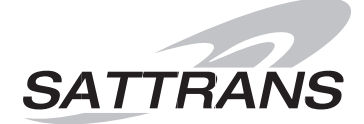

### SATTRANS

USA & Americas: +1 877 688 4635 Europe: +48 17 71 58 100 Asia & Africa: +971 44 356 105 Russia: +7 495 981 0477 Ukraine: +380 44 490 3900 **support@sattrans.com** www.sattrans.com

# EN Operating and Installation Manual Sattrans Wi-Fi CommStation

for Thuraya XT satellite phone

© 2014 SATTRANS. All Rights Reserved. Sattrans, the Sattrans logo are owned and registered by SATTRANS and its affiliates. All other registered names, trademarks are the property of their respective owners. SATTRANS assumes no responsibility for any errors that may appear in this manual. Information contained herein is subject to change without notice.

# **Sattrans Wi-Fi CommStation**

# Table of Contents

| Introductory information                                     | 2  |
|--------------------------------------------------------------|----|
| 1. Important Notes                                           | 2  |
| Installation of Sattrans Wi-Fi CommStation                   | 4  |
| 2. Box Contents                                              | 4  |
| 3. Positioning and mounting                                  | 5  |
| 4. Installing the satellite phone in the vehicle             | 6  |
| 5. Inserting and removing the satellite phone                | 7  |
| Operating guidelines                                         | 9  |
| 6. Functions of Sattrans Wi-Fi CommStation device            | 9  |
| Led indicator light (Green and Red)                          | 9  |
| Direct connection to the Internet – without data compression | 10 |
| Connection to the Internet with data compression             | 13 |
| 7. Connection to Sattrans Wi-Fi CommStation                  | 14 |
| Configuration of Sattrans Wi-Fi CommStation                  | 15 |
| Password management                                          | 15 |
| Changing the language                                        | 19 |
| Configuration of XGate application                           | 21 |
| Sending and receiving e-mail messages                        | 23 |
| Configuration of Web surfing                                 | 24 |
| Configuration of Asterisk through www                        | 26 |
| Adding the new user (SIP client)                             | 26 |
| Configuration of XGate Phone application                     | 29 |
| 8. Configuration of Wi-Fi repeater                           | 31 |
| 9. Firmware update                                           | 35 |
| Further information                                          | 39 |
| Warranty                                                     | 39 |

### **1. Important Notes**

Dear Customer,

Thank you for choosing this high-quality product manufactured by BURY and exclusively distributed worldwide by SATTRANS Group. Please read this user manual before installing and using this product.

### Safety information

- This product should be installed so its components do not interfere with operation and safety features of your vehicle, such as airbags, safety belts, windshield, etc.
- Do not attempt to operate this product if the cables, plugs or other components are defective.
- Please do not attempt to open, disassemble or repair the product as it could damage its components and make the warranty void.

### **Important Notes**

- Product's functionality and its performance should be tested when powered on.
- If the satellite phone is inserted correctly into the cradle, charging of the phone's battery starts as soon as the power is turned on.

### **Installation Note**

• All components for installation of this product are supplied with the retail box. No tools are provided with the product.

### **Operating Notes**

• Thuraya satellite communications have several specific features, which are different from GSM communications. Obstructions such as tall buildings, trees, hills or mountains can block the reception and transmission of signals between the vehicle antenna and the satellites, thus decreasing the quality of calls or making them impossible. It is therefore recommended to make satellite calls in open areas, far from any obstructions. Before starting the call, please make sure the satellite signal level is sufficient.

• Sattrans Wi-Fi CommStation allows to get an access to wireless network virtually from each place which is within a reach of up to 20 m. However, the impact range (effective distance) can vary substantially depending on the placement of Sattrans Wi-Fi CommStation. For instance, thickness and number of walls which sound signals must go through will have an influence on shortening this distance.

• In order to get the best effects Sattrans Wi-Fi CommStation should be placed:

- More or less in the middle of the area containing computers and other devices which will connect via Sattrans Wi-Fi CommStation, preferably "on the eye level" of these devices.

- In the vicinity of AC socket and Ethernet cable ends of computers which connect wirelessly.

- Away from electrical appliances which are potential sources of interference such as valve ceiling rails, home security systems, microwave ovens or bases of the wireless phones.

- Away from big metal surfaces such as door made of solid metal plate or big concentration of aluminium rivets. The strength of signal is also influenced by big surfaces of other materials, e.g. glass, insulated walls, aquariums, mirrors, bricks or concrete.

### Important:

► Failure to obey these recommendations may cause substantial deterioration of quality of communication or complete lack of possibility of connecting to the Internet.

### Warranty & Liability Notes

• This product is covered by a 2-year worldwide warranty from date of purchase with proof of purchase submitted.

• SATTRANS shall not be liable for any damages resulted from misuse, abuse, neglect, accident, repair, alteration or maintenance by any person or party other than our own service facility or the modification of this product in any way.

• Obligations of SATTRANS and its affiliates shall be limited to repair or replacement with the same or similar unit, at our option. When returning the product for repair, please pack it carefully and include an explanatory note.

We hope you will be satisfied with the use of your Sattrans Wi-Fi CommStation and wish you a pleasant ride.

# 4 Installation of Sattrans Wi-Fi CommStation

### 2. Box Contents

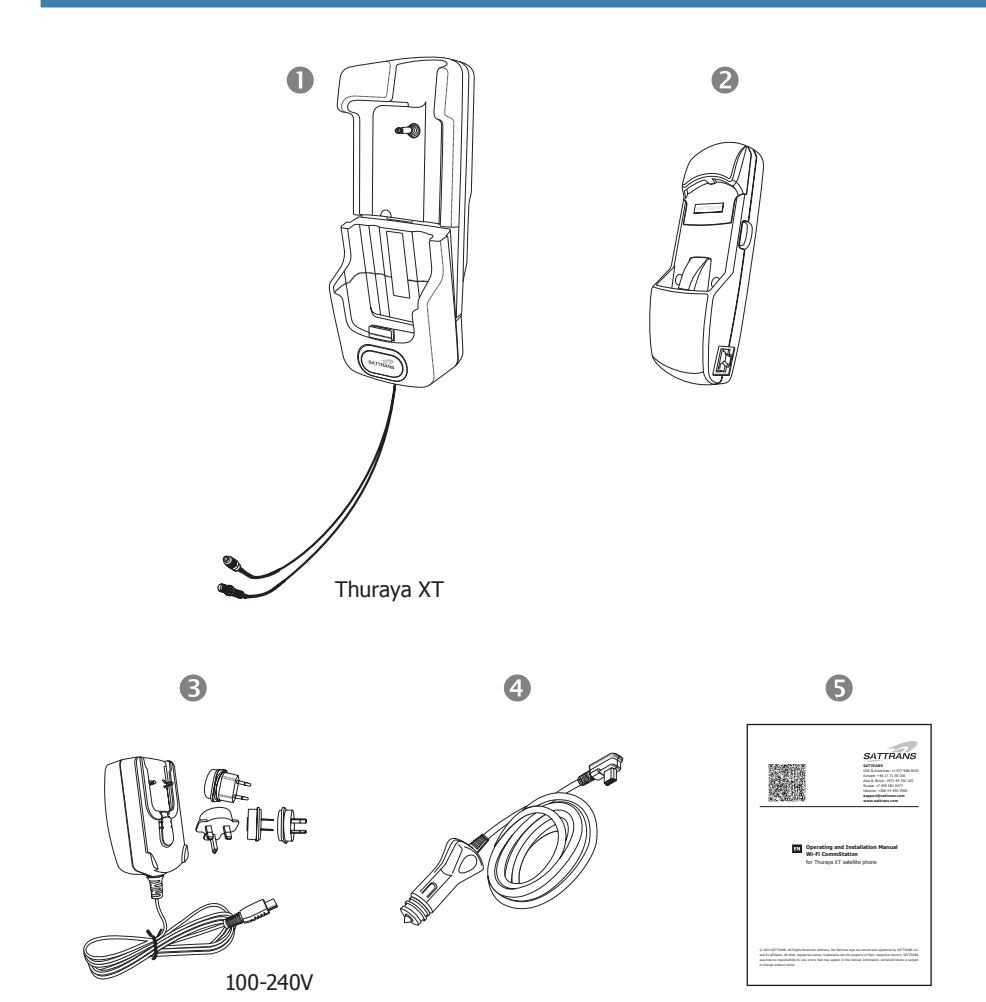

### **Description of components:**

- 1) Phone cradle only for Sattrans Wi-Fi CommStation
- 2) Sattrans Wi-Fi CommStation (baseplate)
- 3) Power supply adapter
- 4) Car power supply
- 5) Operating and Installation Manual

### 3. Positioning and mounting

### Example of installation in the car:

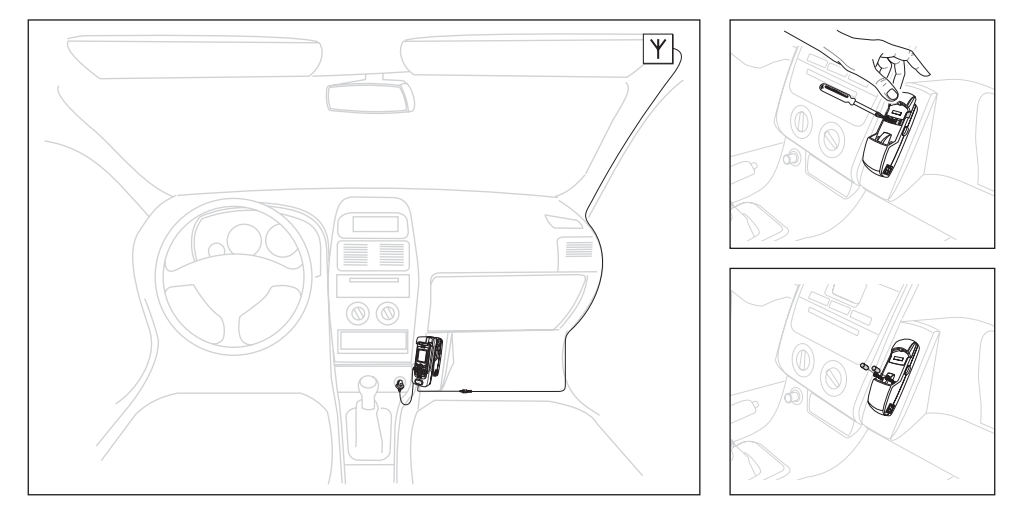

After having installed Sattrans Wi-Fi CommStation device one should connect it to power supply. Connect power supply adapter (100-240 V) to source of power supply or car power supply adaptor to a cigarette lighter socket in a car on a yacht, and then to USB power supply of Sattrans Wi-Fi CommStation device.

### Note:

► Using power supply adapter having different voltage can lead to permanent damage to Sattrans Wi-Fi CommStation device. It is recommended that one should use original power supply adapter which is added to the product.

### 4. Installing the Satellite Phone in the vehicle

Place the Satellite Phone cradle in the Sattrans Wi-Fi CommStation.

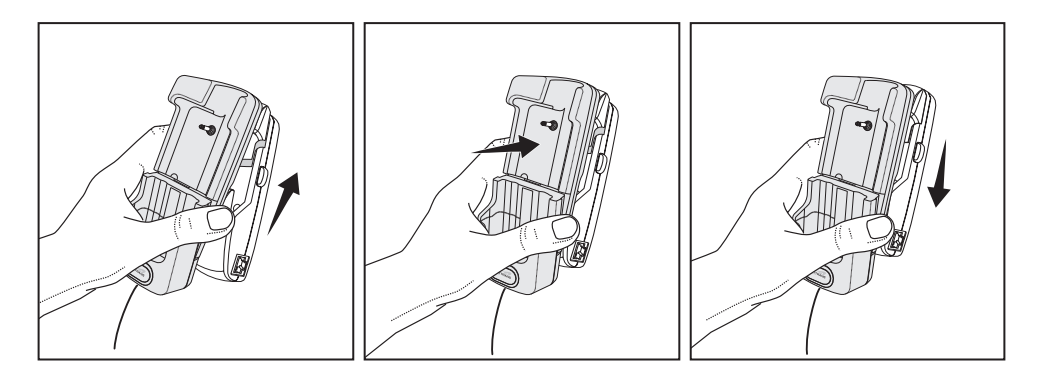

### Important:

► The correct mounting of the cradle in the Sattrans Wi-Fi CommStation is signalled by a perceptible `clicking' sound.

Removing the cradle from the Sattrans Wi-Fi CommStation.

### Important:

▶ Before you remove the cradle from the Sattrans Wi-Fi CommStation you will have to remove the blocking mechanism by pressing the locking button on the right hand side of the Sattrans Wi-Fi CommStation.

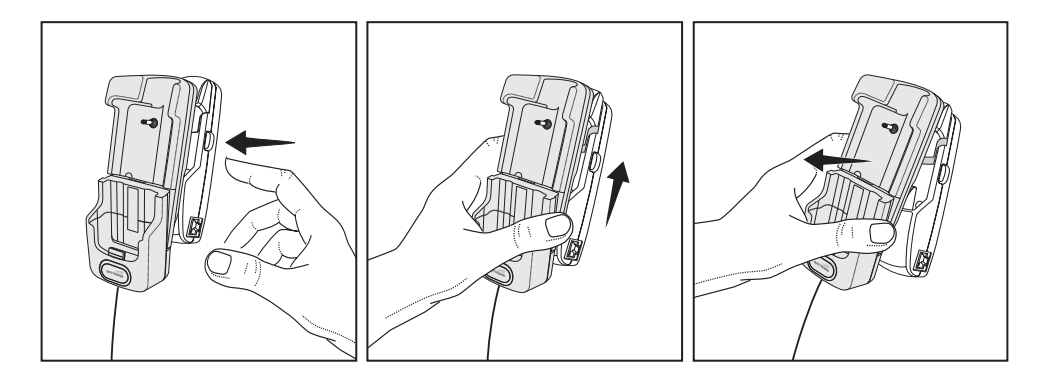

### 5. Inserting and removing the satellite phone

### Insert the satellite phone in the cradle.

If necessary, remove the protective cover from your satellite phone. Place the satellite phone in the cradle from above.

### Important:

▶ Please remove the antenna cover and compact connector cover from the satellite phone before inserting the phone to the cradle.

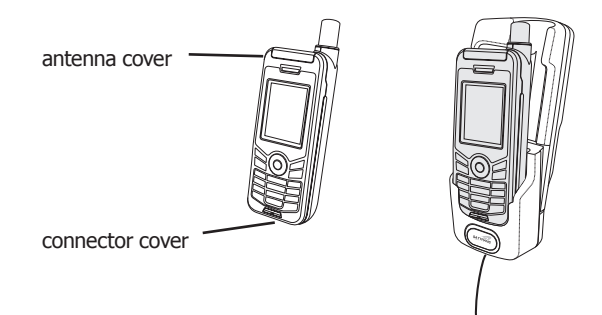

Press the top part of the satellite phone downwards and you will hear the satellite phone click into the cradle. The correct positioning of the satellite phone in the cradle is signalled by a perceptible 'clicking' sound.

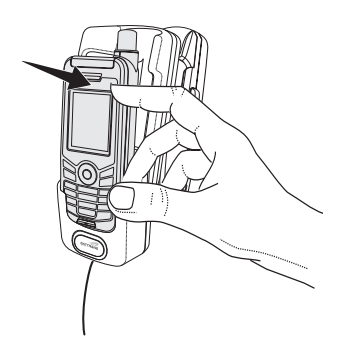

# 8 Installation of Sattrans Wi-Fi CommStation

### Removing the satellite phone from the cradle.

To release the locking mechanism press the button on the left hand side of the cradle.

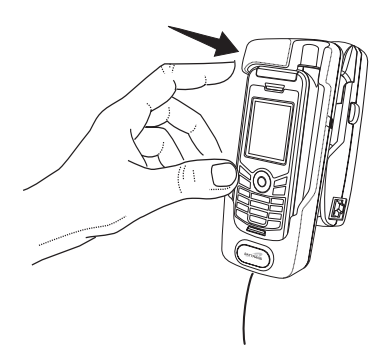

Now remove the satellite phone by lifting it out of the cradle.

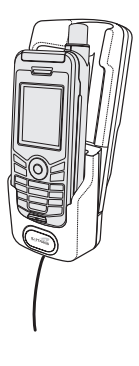

### 6. Functions of Sattrans Wi-Fi CommStation device

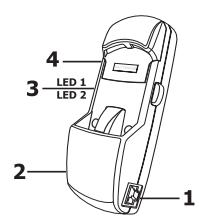

### 1 - LAN port (RJ-45)

It enables connection of such devices as a router, PC or a laptop by means of Ethernet cable in order to configure Sattrans Wi-Fi CommStation.

- 2 Power supply socket
- 3 Signalling diodes
- 4 Reset button

Baseplate for Thuraya XT satellite phone, which will include the following main features: - **router** with AP (Access Point)

- **PBX** (Private Branch Exchange) - private branch exchange offers all functions which are necessary for the users in small offices for conducting daily voice communication and data exchange:

- **VoIP** gateway (Voice over Internet Protocol) allowing to receive/make voice calls inside and outside the network (via satellite phone) between sip client and Thuraya network.
- **sms** functionality (sms message from sip client to Thuraya networks and redirect sms from network to sip client)
- receiving/sending e-mail messages
- browsing websites

# Blinking red WAN\_CONNECTING: the device will try connect to internet using satellite phone. This may take a while. (it strongly depends from external conditions) Red WAN\_CONNECTED: the device will provide connection to internet by Thuraya phone Green VoIP\_GATEWAY\_READY: the device works as VoIP gateway for Thuraya network, PBX ready Blinking green VoIP\_GATEWAY\_ACTIVE: internal or external call

### LED 1 - for VoIP and WAN status:

Led indicator light (Green and Red)

LED 2 - for Wi-Fi status:

| Red                  | Wi-Fi AP not ready, device powered |
|----------------------|------------------------------------|
| Green/Blinking green | Wi-Fi data transfer                |

### Note:

After insertion of the satellite phone into the cradle, the phone should register itself in the network. Operation of the device (phone calls, data transfer) is conditional on satellite signal strength.

You can use device in two ways:

- without data compression direct connection to the Internet without necessity of installing additional applications
- with data compression it requires installation of additional application

### Direct connection to the Internet – without data compression

The standard built-in applications for sending e-mails and browsing the Internet websites are used in the connected devices (e.g. PC, smartphone, tablet, notebook). The appropriate application for handling voice calls and sending text messages e.g. XGate Phone must be installed.

### Important:

▶ It does not require subscription of Thuraya services for Internet connections.

► We recommend using dedicated tariffs or data packets which enable using data transmission and which will allow to avoid additional costs related to that.

► In order to obtain detailed information one should contact network operator or Service Partner.

In order to establish direct connection to the Internet one should: Select: **Satellite Phone/Connect to the Internet** 

| Status ▼ System ▼ Network ▼ Satelli                                                  | e Phone Logout                                                           |
|--------------------------------------------------------------------------------------|--------------------------------------------------------------------------|
| Status                                                                               |                                                                          |
| System                                                                               |                                                                          |
| Hostname                                                                             | Sattrans_Wi-Fi_CommStation                                               |
| Model                                                                                | am335x_bury2                                                             |
| Firmware Version                                                                     | OpenWrt Barrier Breaker SWCS v0.03 - squashfs / LuCl Trunk (git-3b3dc65) |
| Kernel Version                                                                       | 3.2.57+                                                                  |
| Local Time                                                                           | Fri Sep 12 13:24:47 2014                                                 |
| Uptime                                                                               | 0h 31m 55s                                                               |
| Load Average                                                                         | 0.14, 0.18, 0.20                                                         |
| 192, 165, 1. 1/cg-bn/ku/ptok=172633611sel#32ddaca71aa3b0c0098/jednin/sattane_connect |                                                                          |

| Status + System + Network + Satellite Phone Logout                                |  |  |
|-----------------------------------------------------------------------------------|--|--|
| Satellite Phone Internet connection manager                                       |  |  |
| Choose action:                                                                    |  |  |
| Connection status:                                                                |  |  |
|                                                                                   |  |  |
| Powered by LuCl Trunk (git-3b3dc65) OpenWrt Barrier Breaker SWCS v0.03 - squashfs |  |  |
| Occelement na 192 196 11                                                          |  |  |

| Status - System - Network - Satellite Phone Logout                                 |   |
|------------------------------------------------------------------------------------|---|
| Satellite Phone Internet connection manager                                        |   |
| Choose action:                                                                     |   |
| Connect to the Internet     Disconnect the Internet     Check status of connection |   |
| Connection status:                                                                 |   |
|                                                                                    |   |
| Powered by LuCl Trunk (gil-3b3dc65) OpenWrt Barrier Breaker SWCS v0.03 - squashfs  |   |
|                                                                                    | ~ |

In order to check the status of the connection choose "Check status of connection".

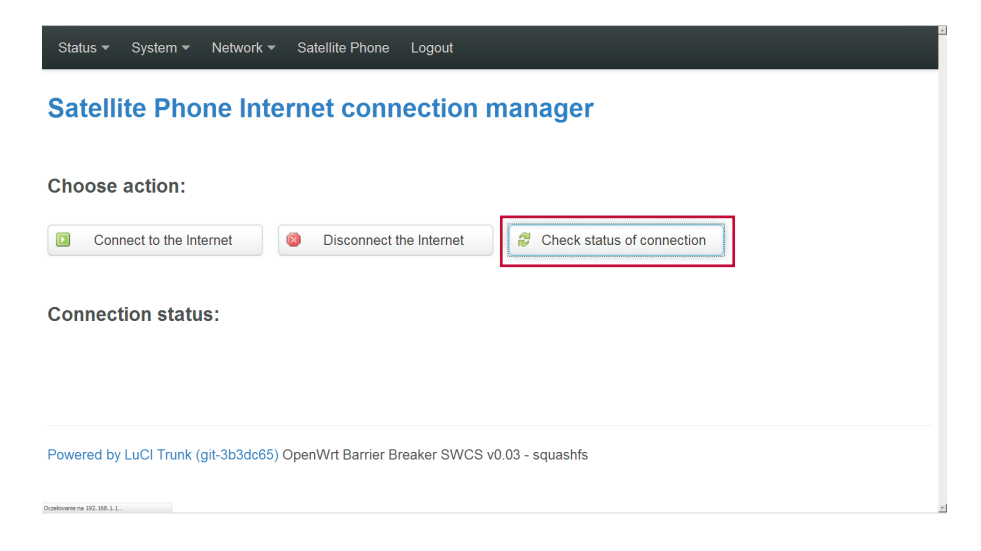

In order to end the Internet connection, press "Disconnect the Internet" button.

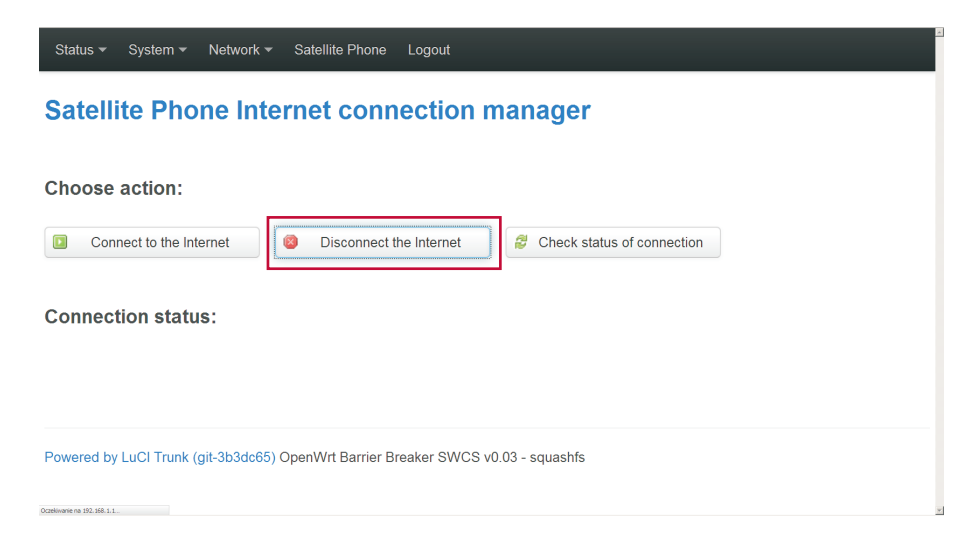

### Connection to the Internet with data compression

### - it requires installation of additional applications

One should install additional applications used for serving phone calls, sending text messages and e-mails on the devices which are connected (e.g. PC, smartphone, tablet, notebook).

With this aim in view, please download and install XGate, XGate Phone, XWeb (devices with Android) or Firefox (PC) applications available on:

www.play.google.com for Android (for the devices with Android)

www.itunes.apple.com for Apple iOS (for iPhone)

www.google/global/morim.net.com for Windows

or from the website: www.globalmarinenet.com/downloads.php

The Android app is a free download in the Google Play store. Its use requires an active XGate subscription.

### Important:

▶ It requires subscription of Thuraya services for Internet connections.

► We recommend using dedicated tariffs or data packets which enable using data transmission and which will allow to avoid additional costs related to that.

► In order to obtain detailed information one should contact network operator or Service Partner.

Install according to the instruction manual which can be found on the website and register: **www.globalmarinenet.com/xgate\_registration.php** 

### Important:

 $\blacktriangleright$  Your username and password will be sent to the email address you entered on the registration form.

Remember user name and a password which will be assigned to You.

The voucher can be used for activation of XGate account. During registration one should give MAC Address as an activation code of XGate Voucher which is placed on the label at the back of Sattrans Wi-Fi CommStation. Voucher is valid for the period of 30 days from the moment of registration. Information on expiry of validity will be sent to e-mail address provided during registration. For purposes of subscription of XGate service one should contact their seller.

### Important note:

► This Prepaid Voucher can be extended.

### 7. Connecting to Sattrans Wi-Fi CommStation

### The following conditions must be met to ensure that the connection is successful.

Wi-Fi is switched on in the device to be connected (e.g. PC, smartphone, tablet, notebook). Sattrans Wi-Fi CommStation is connected to power supply.

### Note:

► The scope of WiFi signal can be limited.

### Establishing the connection

**Step 1.** Search for available Wi-Fi networks in the device that is to be connected (refer to the operating instructions for the device that is to be connected).

**Step 2.** In the menu for the networks that are found, select the connection to the "Sattrans Wi-Fi CommStation" network and enter **"sattrans"** password.

Step 3. Select the "Connect".

### Disconnecting from the network

You can disconnect from Sattrans Wi-Fi CommStation using one of the following methods.

1. By disconnecting from Sattrans Wi-Fi CommStation in the connected device.

- 2. By switching off the Wi-Fi in the connected device.
- 3. By cutting off source of power supply for Sattrans Wi-Fi CommStation.

### Automatic connection

The connection to Sattrans Wi-Fi CommStation is re-established under the following conditions:

- 1. Wi-Fi is switched on in the device to be connected.
- 2. Sattrans Wi-Fi CommStation is connected to power supply.
- 3. The device to be connected saves the password that is required to check the connection.

### Note:

▶ With Sattrans Wi-Fi CommStation, can be connected up to ten devices at the same time.

### **Configuration of Sattrans Wi-Fi CommStation**

Enter the following address in the web browser (e.g. Mozilla Firefox) of the device that is connected http://192.168.1.1

Enter the following information; Username: admin

Password: admin

### Note:

► After logging onto Sattrans Wi-Fi CommStation for the first time, due to safety reasons, it is recommended that the change of the user name and password should be done immediately.

There are different configuration options on the website such as: update of software, statistics, information about Sattrans Wi-Fi CommStation connection.

Manual modifications of the settings performed by incompetent staff can cause limitation of functioning and even makes it impossible to use the device.

### Saving changes to the settings

Changes to the settings will be applied only after taking the following steps.

The changes are saved by pressing the "Save&Apply" button.

Reboot of Sattrans Wi-Fi CommStation is performed after selecting System -> Reboot -> Perform reboot.

### **Password management**

The passwords can be managed on the Sattrans Wi-Fi CommStation website via the connected device (see above for the address).

Any changes made will only be noticeable after they have been saved and Sattrans Wi-Fi CommStation has been restarted ("Saving changes to the settings" – see above).

### Changing the password

In the "Configuration" menu item, enter a new password. The password must contain 8-17 characters without diacritics or special characters (e.g. +, -, /, etc.).

### Select: Network/Wifi/Edit/Interface Configuration/Wireless Security/Encryption

| Status 🔻 System 🕶                                             | Network ▼ Satellite Phone Logout                                                              |
|---------------------------------------------------------------|-----------------------------------------------------------------------------------------------|
| Status                                                        | Interfaces<br>Wifi                                                                            |
| System                                                        | DHCP and DNS  Hostnames                                                                       |
| Hostname                                                      | Static Routes rans_Wi-Fi_CommStation                                                          |
| Model                                                         | Firewall 335x_bury2                                                                           |
| Firmware Version                                              | Configure Diagnostics an Wrt Barrier Breaker SWCS v0.03 - squashfs / LuCl Trunk (git-3b3dc65) |
| Kernel Version                                                | MAC Device Info<br>Overrides 57+                                                              |
| Local Time                                                    | Fri Sep 12 13:28:42 2014                                                                      |
| Uptime                                                        | 0h 35m 50s                                                                                    |
| Load Average                                                  | 0.16, 0.18, 0.20                                                                              |
| 197. 168. 1. 1 (col-bin fuci/stok = 1735b39d 11e5e32ddaca71aa | No 2008 Andrea Marcello Andrea                                                                |

### radio0: Master "Sattrans\_Wi-Fi\_CommStation" **Wireless Overview** Generic MAC80211 802.11bgn (radio0) Scan **t** Add Q Channel: 1 (2.412 GHz) | Bitrate: ? Mbit/s SSID: Sattrans\_Wi-Fi\_CommStation | Mode: Master 🗴 Remove Ø Disable 2 Edit 0% BSSID: 5C:31:3E:0C:20:9F | Encryption: mixed WPA/WPA2 PSK (TKIP, CCMP) **Associated Stations** SSID IPv4-Address **RX Rate** TX Rate MAC-Address Signal Noise No information available ÷ 4

| Status 👻 System | m 🔻 Netwo  | rk ▼ Satellite Phone Logout                                                                                                    |
|-----------------|------------|----------------------------------------------------------------------------------------------------|
| Interface Cor   | nfiguratio | n                                                                                                    |
| General Setup   | Wireless   | Security MAC-Filter                                                                                                    |
|                 | Encryption | WPA-PSK/WPA2-PSK Mixed Mod-<br>WPA-Encryption requires wpa_supplicant (for client mode) or hostapd (for AP and ad-hoc mode) to be<br>installed. |
|                 | Cipher     | Force TKIP and CCMP (AES)                                                                                                    |
|                 | Key        | •••••                                                                                                    |
|                 |            |                                                                                                    |
|                 |            | Save & Apply Save Reset                                                                                                    |

Select .../Interface Configuration/General Setup/ESSID in order to select/ change network name

| Status - System - Network | ✓ Satellite Phone Logout                                                                                                  |
|---------------------------|----------------------------------------------------------------------------------------------------|
| Interface Configuration   |                                                                                                    |
| General Setup Wireless Se | curity MAC-Filter                                                                                                    |
| ESSID                     | Sattrans_Wi-Fi_CommStation                                                                                                |
| Mode                      | Access Point -                                                                                                    |
| Network                   | create:                                                                                                    |
|                           | Choose the network(s) you want to attach to this wireless interface or fill out the create field to define a new network. |
| Hide ESSID                | c                                                                                                    |
| WMM Mode F                | <i>⊽</i>                                                                                                    |
|                           |                                                                                                    |
|                           | Save & Apply Save Reset                                                                                                   |
|                           |                                                                                                    |

After introduction of changes, press "Save&Apply" button.

### Forgotten password

If the password is forgotten one should restore the factory settings by pressing and holding "Reset" button for 10 seconds. This button is on the left hand side of the device. Restart of the device will be signaled by diodes becoming red.

### Important:

► All user settings will be lost.

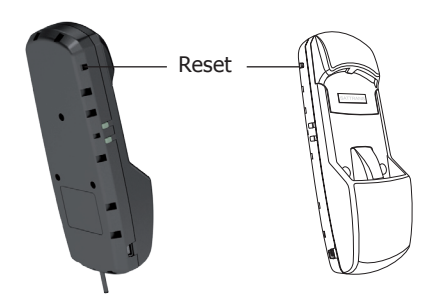

### Changing the language

### Select: System/System/Language and Style

| Status 👻                          | System - Network -                                     | Satellite Phone Logout                                                   |
|-----------------------------------|--------------------------------------------------------|--------------------------------------------------------------------------|
| Status                            | System<br>Administration                               |                                                                          |
| System                            |                                                        |                                                                          |
| Hostname                          |                                                        | Sattrans_Wi-Fi_CommStation                                               |
| Model                             |                                                        | am335x_bury2                                                             |
| Firmware '                        |                                                        | OpenWrt Barrier Breaker SWCS v0.03 - squashfs / LuCl Trunk (git-3b3dc65) |
| Kernel Ver                        | Firmware<br>Custom Commands                            | 3.2.57+                                                                  |
| Local Time                        | Reboot                                                 | Fri Sep 12 13:31:47 2014                                                 |
| Uptime                            |                                                        | 0h 38m 55s                                                               |
| Load Avera                        | age                                                    | 0.34, 0.26, 0.23                                                         |
| 192. 168-1. 1/cgi-bin/fuci/(stok= | 1736b39d1Je9e32ddaca7Jaa3b0cc0098,/admin/system/system |                                                                          |

Status - System - Network - Satellite Phone Logo

### **System**

Here you can configure the basic aspects of your device like its hostname or the timezone.

| General Settings | Logging    | Language and Style                         |  |
|------------------|------------|--------------------------------------------|--|
| L                | .ocal Time | Fri Sep 12 13:57:02 2014 Sync with browser |  |
|                  | Hostname   | Sattrans_Wi-Fi_CommStation                 |  |
|                  | Timezone   | UTC ·                                      |  |
|                  |            |                                            |  |

The following user languages are available: English, Spanish, French, Polish and Russian.

| Status 🕶 System 👻 Networ                                                                             | k ▼ Satellite Phone Logout                          |  |
|----------------------------------------------------------------------------------------------------|-----------------------------------------------------|--|
| System<br>Here you can configure the basic aspects of your device like its hostname or the timezone. |                                                     |  |
| System Properties                                                                                    |                                                     |  |
| General Settings Logging                                                                             | Language and Style                                  |  |
|                                                                                                    |                                                     |  |
| Language                                                                                             |                                                     |  |
| Design                                                                                               | English<br>Español<br>Français<br>Polski<br>Русский |  |
| Time Synchronization                                                                                 |                                                     |  |
| Enable NTD elient                                                                                    | -                                                   |  |

### After introduction of changes, press "Save&Apply" button.

| Status ▼ System ▼ Netwo         | rk ▼ Satellite Phone Logout      |                     |                         |
|---------------------------------|----------------------------------|---------------------|-------------------------|
| Enable NTP client               | Z                                |                     |                         |
| Provide NTP server              |                                  |                     |                         |
| NTP server candidates           | 0.openwrt.pool.ntp.org           | ×                   |                         |
|                                 | 1.openwrt.pool.ntp.org           | ×                   |                         |
|                                 | 2.openwrt.pool.ntp.org           | ×                   |                         |
|                                 | 3.openwrt.pool.ntp.org           | <b>*</b>            |                         |
|                                 |                                  |                     |                         |
|                                 |                                  |                     |                         |
|                                 |                                  |                     | Save & Apply Save Reset |
| Powered by LuCl Trunk (git-3b3d | c65) OpenWrt Barrier Breaker SW0 | CS v0.03 - squashfs |                         |

### **Configuration of XGate application**

You can use this application for sending text messages and e-mails as well and for browsing the Internet websites. The configuration in Android system has been described by way of illustration.

### Step 1. Download XGate app

Download and install the app on your smartphone or tablet running Android 2.3 or higher (see page 10.)

### Step 2. Register for a XGate (GMN) account

Navigate to **www.globalmarinenet.com/xgate\_registration.php** URL to fill out the registration form, follow the instructions and register for a username and password.

### Note:

▶ You must register the service prior to launching the application.

Wait for confirmation that the Registration is Complete. Make note of the username and the password assigned to the account.

### Step 3. Login to the application

Open the XGate app and enter the following information: **Username**, **Password** and click on **"Save"** to gain access to the application.

### Important:

► Connected device (PC, smartphone, tablet, notebook) must be connected to Sattrans Wi-Fi CommStation.

Enter the username and password used for registration on www.globalmarinenet.com/ xgate\_registration.php.

| 🗟 🗔 🥱 🍵 14:40<br>Jser's Settings |
|----------------------------------|
| Your Name                        |
| User Name                        |
| gmn-usa.com                      |
| Password                         |
|                                  |
| Save                             |
| Save                             |
| Save                             |
| Save                             |
| Save                             |

# **Operating guidelines**

### Step 4. Configure device connection type

After logging in to the application for the first time, the app will guide you to configure the device connection type. Click OK to be redirected to the device selection screen. Select "Sattrans Wi-Fi CommStation" as your connection type and click the back button. Alternatively, you can run the device autodetection capability by selecting "AutoDetect Router" button.

Data for settings can be also entered manually.

### Wybierz Settings -> Connection

### Note:

► Ensure that the "Diagnostics" is turned off. This is an advanced option and is used Thuraya support personnel to troubleshoot device connection & detection issues with the user.

08:46

| -                                                                                                    | A 88% 08:45     | R 🖌 🕺                                                                                                    | <u>_</u> |
|----------------------------------------------------------------------------------------------------|-----------------|----------------------------------------------------------------------------------------------------|----------|
| Gate                                                                                                    |                 | Settings                                                                                                    |          |
| Mail                                                                                                    | >               | kbarszcz                                                                                                    |          |
| Veb                                                                                                    | >               | Connection                                                                                                    |          |
| onnection Control                                                                                                    | >               | Mail Server                                                                                                    |          |
| nd Photo                                                                                                    | >               | XWeb Proxy Server                                                                                                    |          |
| cial Media                                                                                                    | ×               | Images                                                                                                    |          |
| ather                                                                                                    | >               | Social Media                                                                                                    |          |
| one                                                                                                    | >               | Weather                                                                                                    |          |
| g account for kbarszcz                                                                                                    |                 | Diagnostics:                                                                                                    | W        |
| ettinas                                                                                                    | >               | Version 1.0.0092                                                                                                    |          |
|                                                                                                    | ~               |                                                                                                    |          |
| Gate Help                                                                                                    | /               |                                                                                                    |          |
| Terrine 1 0 0002                                                                                                    |                 |                                                                                                    |          |
| Sprawdzam: barszczirid@myiridi                                                                                                    | THE REPORT OF A |                                                                                                    |          |
| onnection Settings                                                                                                    | um.net.mbox     | Ex X Connection Settings                                                                                                    | 4        |
| ennection Settings                                                                                                    | um.necivibox    | Connection Settings Sele Network Connection                                                                                                    | .4       |
| ennection Settings<br>Nect Router:<br>WiFiCommStation                                                                                                    |                 | Connection Settings Sele Network Connection Op                                                                                                    | 4        |
| nnection Settings<br>lect Router<br>WiFiCommStation<br>utodetect Router                                                                                                    |                 | Conperiinn Satimas<br>Sele<br>Network Connection<br>Or<br>Aut                                                                                                    |          |
| nection Settings<br>tet Router:<br>IFFiCommStation<br>todetect Router<br>ddress: 192 • 168 • 1 • 1                                                                                                    | -               | Connection Settings<br>Connection Settings<br>Set Network Connection<br>Optimizer MSAT CAN<br>IP at WiFiCommStation                                                                                                    |          |
| Rection Settings<br>cl Router<br>IFIC CommStation<br>oddetect Router<br>Idress: 192 • 168 • 1 • 1<br>srt: 5454                                                                                                    | -               | Bergen Settense     Connection Settense     Optimizer MSAT CAN     Per     WiFiCommStation     P     Optimizer Globalstar                                                                                                    |          |
| ection Settings<br>ct Router:<br>IFIC CommStation<br>oddetect Router<br>tdress: 192 • 168 • 1 • 1<br>ort: 5454<br>#: •99#                                                                                                    |                 | Berger Settings     Connection Settings     Connection     Optimizer MSAT CAN     Per     WiFiCommStation     IP P     Optimizer Globalstar     Dial                                                                                                    |          |
| ection Settings<br>cf Router:<br>IFICommStation<br>dodetect Router<br>tdress: 192 • 168 • 1 • 1<br>str: 5454<br>#: 999<br>sword: device default password                                                                                                    |                 | Autorial Connection     Set     Network Connection     Optimizer MSAT CAN     Pret     WiFiCommStation     P     Optimizer Globalstar     Dial     Optimizer Iridium Pilot Past                                                                                                    |          |
| ection Settings Et Router FICOVISTICATION Station addetect Router  dress: 192 168 1 1 1 1  tt 5454 time 999 time device default password rall: Block all but mail an                                                                                                    | d web           | Competence Satitation     Competence Satitation     Competence Satitation     Optimizer MSAT CAN     Pat     WiFiCommStation     P      Optimizer Globalstar     Optimizer Globalstar     Optimizer Indium Pilot     Pat     Fire Optimizer Isatphone                                                                                                    |          |
| Action Settings  I ROUTE: FICOMMStation  detect Router  dress: 192 168 1 1 1 1 rt: 5454  e 998 word: device default password all: Block all but mail an  Reset Default                                                                                                    | d web           | Bernard Settland     Connection Settland     Connection     Optimizer MSAT CAN     Per     WiFiCommStation     Per     Optimizer Globalstar     Optimizer Iridium Pilot     Per     Optimizer Isatphone     Skipper FBB                                                                                                    |          |
| ection Settings at Router FICOmmStation detect Router  fress: 192 168 11 1  rt: 5454  etail: Block all but mail an  Reset Default                                                                                                    | d web           | Connection Suthans     Suthans     Network Connection     Optimizer MSAT CAN     Pat     WiFiCommStation     P      Optimizer Globalstar     Optimizer Globalstar     Optimizer Istaphone     Skipper FBB     Explorer BGAN(not 100/110)                                                                                                    |          |
| ection Settings EI Ronter: FICOmmStation  detect Router  detect Router  detect Ro | d web           | Competence Satitation Competence Satitation Competence Satitation Competence Satitation Competence Satitation Competence Competence | )        |

Enter the password: **webxaccess** 

Step 5. In order to save these settings, please press "Save" button.

### Note:

- ▶ In the case of Apple iOS operational system one should act in the same way.
- ▶ Instruction manuals are available on the following website http://www.globalmarinenet.com/

### Sending and receiving e-mail messages

Step 1. Open the XGate.

### Step 2. Select Mail -> Send/Receive Email

### **Important:**

Satellite telephone must be connected and registered in the network.

| 🖳 🗂 🖍                      | 🔻 📶 73% 🗐 11:04 |
|----------------------------|-----------------|
| XGate                      |                 |
| Mail                       | >               |
| Web                        | >               |
| Connection Control         | >               |
| Send Photo                 | >               |
| Social Media               | >               |
| Weather                    | >               |
| Phone                      | >               |
| Using account for kbarszcz |                 |
| Settings                   | >               |
| XGate Help                 | >               |
| Version 1.0.0002           |                 |

| Ēx co ⊄<br>Mail    | * ,₁ 73% 💼 11:04 |
|--------------------|------------------|
| Email              | >                |
| Spool (0)          | >                |
| Big Mail (0)       | >                |
| Send/Receive Email | >                |
|                    |                  |
|                    |                  |
|                    |                  |
|                    |                  |
|                    |                  |
|                    |                  |

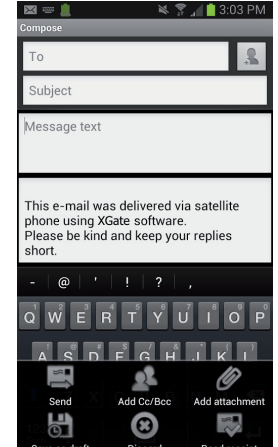

# **Operating guidelines**

### **Configuration of Web surfing**

The fast web compression technology reduces typical pictures down to 5% of their original size, dramatically reducing download times. In addition to compressing all the images, XWeb also compresses all text streams, removes obnoxious pop-ads, and removes all backgrounds and animations. Faster download times mean greater savings for you.

### To access web pages using XGate:

- Step 1. Open the XGate.
- Step 2. Click on the "Web" icon on the home screen. The app will start dialing a connection.

### Important:

Satellite telephone must be connected and registered in the network.

| 🖳 🖋                        | * | A 74% 🗎 10:59 |
|----------------------------|---|---------------|
| Mail                       |   | >             |
| Web                        |   | >             |
| Connection Control         |   | >             |
| Send Photo                 |   | >             |
| Social Media               |   | >             |
| Weather                    |   | >             |
| Phone                      |   | >             |
| Using account for kbarszcz |   |               |
| Settings                   |   | >             |
| XGate Help                 |   | >             |
| Manuface 1 0 0000          |   |               |

After the connection is up, the app will automatically open the XWeb browser.

Step 3. Enter a mobile website in the browser and press "Enter".

Step 4. Enter the following information; username and password.

### Note:

Enter the username and password used for registration on www.globalmarinenet.com/ xgate\_registration.php.

24

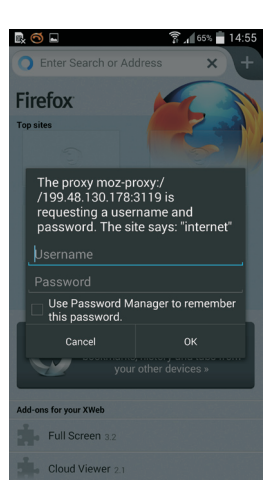

### Note:

Airtime charges will continue while the connection is active. Do not visit standard Internet pages as videos and graphic-heavy pages designed for broadband networks will not download properly using XWeb.

**Step 5.** When finished, close your XWeb app and return to the XGate app.

Step 6: Select "Tap to disconnect". Now disconnection from the network starts.

|                                                                                                    | 👕 🖀 💼 14:03                                                                                                    | - em                            |                                                                                                    | 🖀 🚛 📋 14:04                                                                                                    |
|----------------------------------------------------------------------------------------------------|----------------------------------------------------------------------------------------------------|---------------------------------|----------------------------------------------------------------------------------------------------|----------------------------------------------------------------------------------------------------|
| XWeb Connection                                                                                                    | X                                                                                                    | Veb Connect                     | ion                                                                                                    |                                                                                                    |
| Connection is UP.<br>Tap to disconnect.                                                                                                    |                                                                                                    | Connecti<br>DOWN. 1<br>connect. | ion is<br>Fap to                                                                                                    |                                                                                                    |
| Go to XWeb                                                                                                    |                                                                                                    |                                 | Go to XWeb                                                                                                    |                                                                                                    |
| 12:01:43 PMJ sending command<br>12:02:13 PMJ sending command<br>12:02:13 PMJ sending command<br>12:02:32 PMJ connection protoco<br>12:02:32 PMJ connection protoco<br>12:02:32 PMJ connection protoco<br>12:02:32 PMJ connection protoco<br>12:02:32 PMJ logging into 192.1<br>12:02:32 PMJ logging into 192.1<br>12:02:32 PMJ logging into 192.1<br>12:02:32 PMJ sent attogeness of<br>12:02:32 PMJ sent attogeness of<br>12:02:32 PMJ set attogeness of<br>12:02:32 PMJ set a | bhrtb         Si           Lo server         [2]           hrtb         [2]           BrdDort Lurora         [3]           RedDort Lurora         [3]           BedDort Lurora         [3]           BedDort Lurora         [3]           Bellot L         [3]           CE PASSAGED         [3]           Jactoria         [3]           Jactoria         [3]           Jactoria         [3]           Beld         [4]           Soft         [3]           Beld         [4]           Soft         [3]           Soft         [3]           Beld         [4]           Soft         [5]           Soft         [6]           Soft         [6]           Soft         [6]           Soft         [6]           Soft         [6]           Soft         [6]           Soft         [6]           Soft         [6]           Soft         [6]           Soft         [6]           Soft         [6]           Soft         [6]           Soft         [6] |                                 | commercient to 192.16<br>sent art-logineEVT<br>got a response of -<br>getting Checking. Constraints<br>Starting checking. Constraints<br>Starting checking. Constraints<br>Starting chat (this<br>sent ATD-THURXM)<br>got a response of -<br>connected to the de<br>logging of the mai<br>sending comments<br>of a response of -<br>connected to the<br>sent and comments<br>sent and comments<br>sent and comments<br>sent and comments<br>and comments of -<br>disconnected | <pre>%***** porc<br/>8 1.1<br/>E PASSWORD<br/>&gt;&gt;OK&lt;<br/>emand is<br/>=<br/>aeld&lt;<br/>&gt;&gt;OK&lt;<br/>way take a<br/>-&gt;OK&lt;<br/>vice<br/>byE<br/>may take a<br/>-&gt;OK&lt;</pre> |

# Configuration of Asterisk through www

Adding the new user (SIP client)

### Step 1.

Connect to the website **192.168.1.1:8088/static/config/index.html** Enter the following information; Username: **admin** Password: **admin** 

### Step 2.

Mark Users

| ## System Status           | Syste | m Status 🌵            |              |      |             |                |                                     |
|----------------------------|-------|-----------------------|--------------|------|-------------|----------------|-------------------------------------|
| Please click on a panel to | _     |                       |              |      |             |                |                                     |
| manage related features    | ,     | Trunks 🕸              |              |      |             |                | [-]                                 |
|                            |       | Status                | Trunk        | Туре | Username    | Port           | 'Hostname/IP                        |
|                            | 1     | Extensions            | zees LAX SIP |      |             | 🔍 Free 💛 Ri    | [ - ]<br>nging ● Busy 🔍 UnAvailable |
|                            |       |                       | Extension    |      | Name/Label  | Status         | Туре                                |
| BB Gateway                 |       | 6001                  |              |      | lack Strong | Messages : 0/0 | SIP User                            |
| 88 Trunks                  |       | 6002                  |              |      | Skipper     | Messages : 0/0 | SIP User                            |
| # Outgoing Calling Rules   |       | 6003                  |              |      | Kowalski    | Messages : 0/0 | SIP User                            |
| 99 Dial Plans              |       | 6004                  |              | 1    | Rico        | Messages : 0/0 | SIP User                            |
| RE LIEORE                  |       | 6005                  |              | 1    | esowy       | Messages : 0/0 | SIP User                            |
|                            |       | 6020                  |              | 1    | Mr. Bean    | Messages : 0/0 | SIP User                            |
| Ring Groups                |       | and the second second | 100 B        |      |             |                | and the second second               |

### Choose Create New User

| + | Create New User Modily Select | ad Users 🗶 Delete Selected Use | rs | List of Us | er Extension | 3             |      | Where to Buy  |  |  |
|---|-------------------------------|--------------------------------|----|------------|--------------|---------------|------|---------------|--|--|
|   |                               |                                |    |            |              |               |      |               |  |  |
|   | 6001                          | Jack Strong                    | -  | Yes        | -            | DialPlan_bury | 6001 | Edit K Delete |  |  |
|   | 6002                          | Skipper                        |    | Yes        |              | DialPlan_bury | 6002 | Edit K Delete |  |  |
|   | 6003                          | Kowalski                       | -  | Yes        | -            | DialPlan_bury | 6003 | Edit X Delete |  |  |
|   | 6004                          | Rico                           | -  | Yes        |              | DialPlan_bury | 6004 | Edit K Delete |  |  |
|   | 6005                          | Tesowy                         |    | Yes        |              | DialPlan_bury | 6005 | Edit K Delete |  |  |
|   | 6020                          | Mr. Bean                       | -  | Yes        | -            | DialPlan_bury | 6020 | Edit X Delete |  |  |

| Create New User X                                                                                                    |
|----------------------------------------------------------------------------------------------------|
| General :                                                                                                    |
| Extension: 6007 ① CallerID Name: Brown ④ DialPlan: DiaPlan_bury 💽 ①                                                  |
| Internal CallerID: 6007 ① CallerID Number: 6007 ①                                                                    |
| 🗆 🗖 Enable Voicemail for this User 🛈                                                                                 |
| VoiceMail Access PIN code: Email Address:                                                                            |
| Technology                                                                                                    |
| ☞ SIP ① □ IAX ① Analog Station: None 🗨 ① flash ①: 750 rxflash ①: 1250                                                |
| Codec Preference : First : Ju-law V Second : GSM V Third : None V Fourth None V Fifth : None V                       |
| VoIP Settings                                                                                                    |
| MAC Address : 6007 ① Line Number : 1 🗸 ① LineKeys: 1 🗸 ①                                                             |
| SIP/IAX Password: 1 IAX: Require Call Token: 1                                                                       |
| IAX: Max Call Numbers: 0                                                                                             |
| NAT: 🗹 ① Can Reinvite: Г ① DTMF Mode: 🛛 🖓 🛈 insecure: no 🗨 ①                                                         |
| Other Options                                                                                                    |
| □ 3-Way Calling (analog) ① □ In Directory ① □ Call Waiting (analog) ①<br>□ ADA User ① □ Is Agent ① Pickup Group: 1 • |
| Cancel Vupdate                                                                                                    |

### Note:

- ▶ Only one number can be assigned to one user. Numbers must be between 6000 6299.
- Field Technology-**IAX** should remain empty.
- ► VoIP Settings **MAC Address** enter the same number as in Extension field.
- ► VoIP Settings **SIP/IAX** Password enter any password.

### Important:

▶ MAC Address and SIP/IAX Password will be required for configuration of XGate Phone, which is described on page 29 in the chapter "Configuration of XGate Phone application".

Step 3. After completing all data press "Update" button.

| General :                                       |                              |                  |                   |
|-------------------------------------------------|------------------------------|------------------|-------------------|
| Extension: 6007                                 | CallerID Name: Brown         | ① DialPlan:      | DialPlan_bury 💌 🛈 |
| Internal CallerID: 6007 (1)                     | Loading                      |                  |                   |
| Enable Voicemail for VoiceMail Access PIN code: | She Email Addres             | Saving           | 0                 |
| Technology                                      |                              |                  |                   |
| SIP (1) T IAX (1) Analog                        | Station: None 🗸 🛈 flash 🛈: 7 | '50 rxflash ①: 1 | 250               |
| Codec Preference : First :                      | w Second GSM Third           | None Eouth No    | ne Eifth None V   |

Step 4. The added user will be displayed on the list.

| User Extensions on PBX 🗇 |                               |                                  |      |            |               |               |              |               |  |  |
|--------------------------|-------------------------------|----------------------------------|------|------------|---------------|---------------|--------------|---------------|--|--|
| ٠                        | Create New User Modify Select | ed Users X Delete Selected Users | ]    | List of Us | er Extensions |               |              | Where to Buy  |  |  |
|                          | Extension                     | Full Name                        | Port | SIP        | IAX           | DialPlan      | OutBound CID |               |  |  |
| Г                        | 6001                          | Jack Strong                      |      | Yes        |               | DialPlan_bury | 6001         | Edit X Delete |  |  |
|                          | 6002                          | Skipper                          |      | Yes        |               | DialPlan_bury | 6002         | Edit X Delete |  |  |
| Г                        | 6003                          | Kowalski                         |      | Yes        |               | DialPlan_bury | 6003         | Edit X Delete |  |  |
|                          | 6004                          | Rico                             |      | Yes        |               | DialPlan_bury | 6004         | Edit X Delete |  |  |
| П                        | 6005                          | Tesowy                           | -    | Yes        |               | DialPlan_bury | 6005         | Edit X Delete |  |  |
| П                        | 6007                          | Brown                            |      | Yes        |               | DialPlan_bury | 6007         | Edit X Delete |  |  |
| П                        | 6020                          | Mr. Bean                         |      | Yes        |               | DialPlan_bury | 6020         | Edit 🗶 Delete |  |  |

Step 5. In order to save the introduced changes press "Apply Changes"

|      | ensions on PBX 🌵          |             |    |            |              |               |      |               |
|------|---------------------------|-------------|----|------------|--------------|---------------|------|---------------|
| + Cr | eate New User Modify Sele | cted Users  | rs | List of Us | er Extensior | 18            |      | Where to Buy  |
|      |                           |             |    |            |              |               |      |               |
| Г    | 6001                      | Jack Strong | -  | Yes        | -            | DialPlan_bury | 6001 | Edit K Delete |
|      | 6002                      | Skipper     |    | Yes        |              | DialPlan_bury | 6002 | Edit 🗶 Delete |
| Г    | 6003                      | Kowalski    | -  | Yes        |              | DialPlan_bury | 6003 | Edit 🗴 Delete |
|      | 6004                      | Rico        |    | Yes        |              | DialPlan_bury | 6004 | Edit 🗶 Delete |
| П    | 6005                      | Tesowy      | -  | Yes        | -            | DialPlan_bury | 6005 | Edit K Delete |

Apply Changes Logout

More details on website: www.asterisk.org

### **Configuration of XGate Phone application**

Use this application in order to start and take a phone call and to send and receive a text message (SMS) inside the network and send a text message outside the network.

Step 1. Open XGate Phone application.

### Step 2. Select "Settings" buttons.

Enter the following information; Username, Password, Proxy

| 🖳 🥌 🛙 | ⊒<br>Reaister | ed      | 😤 🞢 74% 💼 14:10 | R 🕤 🗖                   | 😤 🚛 74% 💼 14:12 | Ex 🥌 🗳                                                                             | î dan 14:12 💼 14:12 |
|-------|---------------|---------|-----------------|-------------------------|-----------------|------------------------------------------------------------------------------------|---------------------|
| Nu    | ımbe          | er or a | ddress          | About<br>SIP ACCOUNTS   |                 | Username*<br>6003                                                                  |                     |
|       |               | -       | 7               | 6003<br>Default account |                 | Proxy<br><sip:192.168.1.1;tr< th=""><th>ansport=udp&gt;</th></sip:192.168.1.1;tr<> | ansport=udp>        |
|       | 1             |         |                 | PREFERENCES             |                 | Password*                                                                          |                     |
|       | 4             | 5       | 6 «             | Start at boot time      | <               |                                                                                    |                     |
|       | 7             | 8       | 9               |                         |                 |                                                                                    |                     |
|       | *             | 0       | #               |                         |                 |                                                                                    |                     |
| 2     | +             | C       | ×               |                         |                 |                                                                                    |                     |
| C     | Contacts      |         | Chat Settings   | C L<br>History Contacts | Chat Settings   | C L<br>History Contact                                                             | s Chat Settings     |

### Note:

► Enter the username and password used when setting up your account on Asterisk - MAC Address i SIP/IAX Password.

► In Proxy entry choose the same IP of router as is found in XGate (IP address 192.168.1.1 see page 18, step 4.) This field must contain the full entry <sip: 192.168.1.1;transport=udp>

# **Operating guidelines**

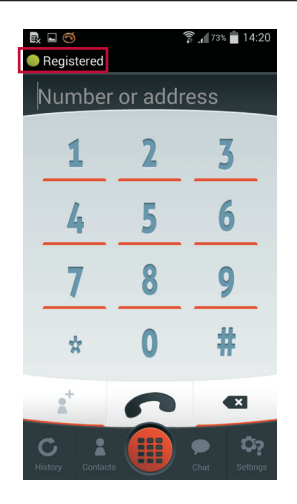

### Note:

► Correct configuration is signaled by the change of the status of the device for "Registered" and by the green symbol.

▶ Test of connection can be performed by choosing 600-echo test.

### Making connections inside the network

After correct configuration one can make the phone call or send text messages to the user name assigned inside network (e.g. 6000) using XGate Phone application.

### Making connections outside the network

### **Important:**

Satellite phone must be connected and registered in the network.

For external calls, dial 00 followed by the country code and phone number (e.g. 0048xxxx), then press icon of the handset.

### Sending text messages (SMS) outside network

While sending text message (SMS) outsider network select "+", country code and phone number (e.g. +48xxxx), and then press "Sand".

Accepting internal and external phone calls is performed in an identical way by pressing the icon of the handset.

### 8. Configuration of Wi-Fi repeater

Repeater, that is wireless Wi-Fi signal extender which is within the reach of Wi-Fi router receives network signal and distributes it further and at the same time it amplifies and conditions this signal. Thus, the effective range of Wi-Fi is increased.

In our case, the second device (slave device) of Sattrans Wi-Fi CommStation will serve the function of the repeater. The "Master" device is the first device of Sattrans Wi-Fi CommStation with connected satellite phone.

**Step 1.** During the first start-up connect repeater (slave device of Sattrans Wi-Fi CommStation) to LAN port in the computer by means of RJ45 cable (ultimately via Wi-Fi).

Step 2. Log onto administration interface.

Step 3. Selekt from the menu Network -> Interfaces.

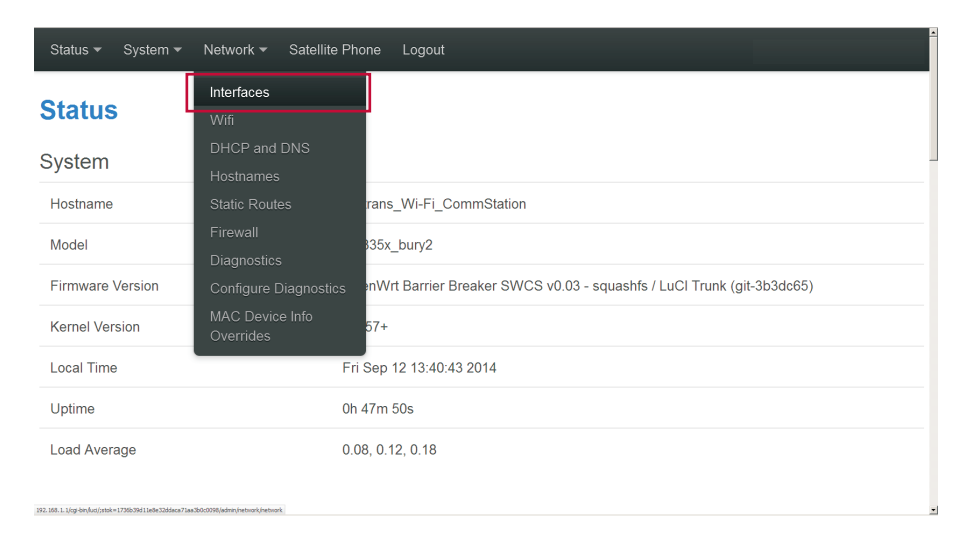

Step 4. Select "Edit" at LAN interface.

| Status 👻 Sy | vstem <del>▼</del> Network <del>▼</del> Sate                                                                                        | Ilite Phone Log                                       | gout     |         |   |      |  |      |   |        | Â |
|-------------|----------------------------------------------------------------------------------------------------|-------------------------------------------------------|----------|---------|---|------|--|------|---|--------|---|
| PPP LA      | N                                                                                                    |                                                       |          |         |   |      |  |      |   |        |   |
| Interfac    | Interfaces                                                                                                    |                                                       |          |         |   |      |  |      |   |        |   |
| Interface ( | Dverview                                                                                                    |                                                       |          |         |   |      |  |      |   |        |   |
| Network     | Status                                                                                                    |                                                       | Actic    | ons     |   |      |  |      |   |        |   |
| LAN         | Uptime: 0h 47m 40s<br>MAC-Address: D0:F<br>RX: 412.88 KB (3855<br>TX: 790.05 KB (3244<br>IPv4: 192.168.1.1/24<br>IPv6: FD54:BC1B:EE | F:50:B7:24:AE<br>Pkts.)<br>Pkts.)<br>:6F:0:0:0:0:1/60 | <b>ग</b> | Connect | 2 | Stop |  | Edit | × | Delete |   |
| PPP         | <b>RX</b> : 0.00 B (0 Pkts.)<br><b>TX</b> : 0.00 B (0 Pkts.)                                                                        |                                                       | ø        | Connect | 8 | Stop |  | Edit | × | Delete |   |

**Step 5.** Change IP address for another one which doesn't colide with DHCP range and with other devices in the network, e.g. PC from which we connect.

### Note:

► Remember this address e.g. 192.168.1.11 because at this address the "slave" device-repeater will be available.

▶ If necessary, one can get access by resetting the device and restoring factory settings.

| Status 👻 System 👻 Networ | k ▼ Satellite Phone Logout                                                                                            |
|--------------------------|----------------------------------------------------------------------------------------------------|
|                          | RX: 427.66 KB (3994 Pkts.)<br>TX: 852.50 KB (3400 Pkts.)<br>IPv4: 192.168.1.1/24<br>IPv6: FD54:BC1B:EE6F:0:0:0:0:1/60 |
| Protocol                 | Static address                                                                                                    |
| IPv4 address             | 192.168.1.11                                                                                                    |
| IPv4 netmask             | 255.255.255.0                                                                                                    |
| IPv4 gateway             |                                                                                                    |
| IPv4 broadcast           |                                                                                                    |
| Use custom DNS servers   | <b>1</b>                                                                                                    |

Step 6. Select "Ignore interface" in section DHCP server.

| Status <del>-</del> | System <del>-</del> | Network 🗸 | Satellite Phone | Logout |
|---------------------|---------------------|-----------|-----------------|--------|
| PPP                 | LAN                 |           |                 |        |
|                     |                     |           |                 |        |

### **Interfaces - LAN**

On this page you can configure the network interfaces. You can bridge several interfaces by ticking the "bridge interfaces" field and enter the names of several network interfaces separated by spaces. You can also use VLAN notation INTERFACE.VLANNR (e.g.: eth0.1).

### **Common Configuration**

| General Setup | Advanced                | Settings Phys                       | ical Settings                                               | Firewall Settings                                                                                            |
|---------------|-------------------------|-------------------------------------|-------------------------------------------------------------|----------------------------------------------------------------------------------------------------|
|               | Status                  | ھڑچ<br>br-lan                       | Uptime: (<br>MAC-Add<br>RX: 433.3<br>TX: 860.0<br>IPv6: FD5 | Dh 48m 8s<br>dress: D0:FF:50:B7:24:AE<br>4 KB (4075 Pkts.)<br>1 KB (3481 Pkts.)<br>54:BC1B:EE6F:0:0:0:0:1/60 |
|               | Protocol                | Static address                      |                                                             |                                                                                                    |
| IF            | <sup>o</sup> v4 address | 192.168.1.11                        |                                                             |                                                                                                    |
| IF            | v4 netmask              | 255.255.255.0                       |                                                             |                                                                                                    |
| IF            | v4 gateway              |                                     |                                                             |                                                                                                    |
| IPv           | 4 broadcast             |                                     |                                                             |                                                                                                    |
| Use custom E  | NS servers              |                                     |                                                             | 1                                                                                                    |
| IPv6 assign   | ment length             | 60                                  | of given length                                             | of every public IPv6-prefix to this interface                                                                |
| IPv6 assi     | ignment hint            | <ul> <li>Assign prefix p</li> </ul> | parts using this                                            | hexadecimal subprefix ID for this interface.                                                                 |
| DHCP Serve    | r                       |                                     |                                                             |                                                                                                    |
| General Setup |                         |                                     |                                                             |                                                                                                    |
| Igno          | ore interface           | 🖾 🕑 Disable DH                      | ICP for this inte                                           | arface.                                                                                                    |
|               |                         |                                     |                                                             | Save & Apply Save Reset                                                                                      |
|               | unk (ait-3b3d           | 265) OpenWrt Barr                   | or Broakor SM                                               | /CS v0.03 - equashfe                                                                                         |

### Step 7. Click "Save&Apply".

From then on the device will be available under new IP address-interface will stop working until entering new address in the web browser.

| Status ▼ System ▼ Network ▼ Satellite Phone Logout                                |
|-----------------------------------------------------------------------------------|
| Assign prefix parts using this hexadecimal subprefix ID for this interface.       |
|                                                                                   |
| DHCP Server                                                                       |
| General Setup                                                                     |
| Ignore interface 🛛 😰 🔘 Disable <u>DHCP</u> for this interface.                    |
|                                                                                   |
| Save & Apply Save Reset                                                           |
| Powered by LuCl Trunk (git-3b3dc65) OpenWrt Barrier Breaker SWCS v0.03 - squashfs |

Step 8. Unplug PC and connect both devices with Ethernet cable.

### Note:

► If there are more devices, one should use standard Ethernet hub in order to connect them (so called switch).

► One should remember that IP addresses of slave devices (repeaters) should be different but the configuration diagram remains the same.

From then on one can log onto both devices via Wi-Fi in the same way.

Both devices are available under their IP addresses no matter which one we connect via Wi-Fi to. However, Asterisk settings are applicable only from the master device (connected to satellite phone).

### Note:

### Coverage areas of all devices should not cover (stand next to one another)

Switching of the phone from one to another AP doesn't have to be fluid and it may even end with disconnection of active VoIP connection- a lot depends on status, that is phone and its operating system. Therefore, one should not walk during phone call which should not be interrupted or one should not stay in the areas of multiple coverage area as long as it is possible.

► No other APs, onto which phone can be logged after losing coverage area, should be within station range because there is big probability that the phone will do that instead of logging onto repeater (or the other way round).

### 9. Firmware update

The current software version is available at ...?

Please carry out the following steps on Sattrans Wi-Fi CommStation prepare the Sattrans Wi-Fi CommStation for the update:

### Notice:

► The update is carried out at your own risk! We do not assume liability for any damages to the device arising from and during the update.

▶ The power supply of the kit may not be interrupted during the update procedure.

### Step 1:

Select: System/Backup / Flash Firmware and follow the instructions (red rectangles):

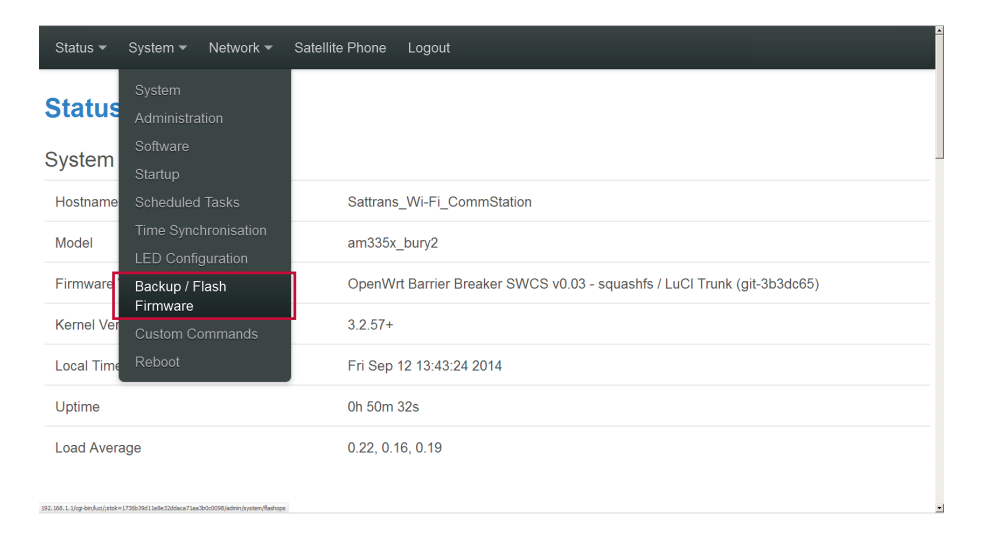

# **Operating guidelines**

| Status ▼ System ▼ Netwo                                                                    | rk ▼ Satellite Phone Logout                                                                                                    |  |  |  |  |  |  |  |  |
|--------------------------------------------------------------------------------------------|----------------------------------------------------------------------------------------------------|--|--|--|--|--|--|--|--|
| Reset to defaults:                                                                         | Ø Perform reset                                                                                                    |  |  |  |  |  |  |  |  |
| To restore configuration files, you can upload a previously generated backup archive here. |                                                                                                    |  |  |  |  |  |  |  |  |
| Restore backup:                                                                            | Przeglądaj Nie wybrano pliku.                                                                                                  |  |  |  |  |  |  |  |  |
|                                                                                            |                                                                                                    |  |  |  |  |  |  |  |  |
| Flash new firmware ir                                                                      | nage                                                                                                    |  |  |  |  |  |  |  |  |
| Upload a sysupgrade-compatible<br>an OpenWrt compatible firmware                           | e image here to replace the running firmware. Check "Keep settings" to retain the current configuration (requires<br>i image). |  |  |  |  |  |  |  |  |
| Keep settings:                                                                             | R                                                                                                    |  |  |  |  |  |  |  |  |
| Image:                                                                                     | Przeglądaj,, Nie wybrano pliku. 💽 Flash image                                                                                  |  |  |  |  |  |  |  |  |
| Powered by LuCl Trunk (git-3b3dc65) OpenWrt Barrier Breaker SWCS v0.03 - squashfs          |                                                                                                    |  |  |  |  |  |  |  |  |

Step 2: Select the update previously downloaded.

| Status 🕶 System 👻 Network                                              | :▼ Satellite Phone Logout                                                                                                    |
|------------------------------------------------------------------------|----------------------------------------------------------------------------------------------------|
| Reset to defaults:                                                     | Ny National Bandard (Carlos Carlos Ca |
| To restore configuration files, you                                    | e here.                                                                                                    |
| Restore backup:                                                        | Upload archive                                                                                                    |
| Flash new firmware in                                                  | Non-mark         Notality 100,000mm4 (paugeda (0,0))         Onder           Ref low:         Maryshie pile         Ander                                                                                                    |
| Upload a sysupgrade-compatible ir<br>an OpenWrt compatible firmware ir | mage here to replace the running firmware. Check "Keep settings" to retain the current configuration (requires<br>mage).                                                                                                    |
| Keep settings:                                                         | R                                                                                                    |
| Image:                                                                 | Przeglądaj Nie wybrano pliku. I Flash image                                                                                                    |
| Powered by LuCI Trunk (git-3b3dc6                                      | 55) OpenWrt Barrier Breaker SWCS v0.03 - squashfs                                                                                                    |

| Status                                                           | rk ▼ Satellite Phone Logout                                                                                             |  |  |  |  |  |  |
|------------------------------------------------------------------|----------------------------------------------------------------------------------------------------|--|--|--|--|--|--|
| Reset to defaults:                                               | Perform reset                                                                                                    |  |  |  |  |  |  |
| To restore configuration files, you                              | can upload a previously generated backup archive here.                                                                  |  |  |  |  |  |  |
| Restore backup:                                                  | Przeglądaj Nie wybrano pliku.                                                                                           |  |  |  |  |  |  |
|                                                                  |                                                                                                    |  |  |  |  |  |  |
| Flash new firmware in                                            | nage                                                                                                    |  |  |  |  |  |  |
| Upload a sysupgrade-compatible<br>an OpenWrt compatible firmware | image here to replace the running firmware. Check "Keep settings" to retain the current configuration (requires image). |  |  |  |  |  |  |
| Keep settings:                                                   | F                                                                                                    |  |  |  |  |  |  |
| Image:                                                           | Przeglądaj M0881_10_openwrt_sysupgrade_v0_03.bir Flash image                                                            |  |  |  |  |  |  |
|                                                                  |                                                                                                    |  |  |  |  |  |  |
| Oczekiwanie na 192.168.1.1.                                      | coo) Openvvrt Barner Breaker SvvCS v0.03 - squasnis                                                                     |  |  |  |  |  |  |

| Status • System • Network • Satellite Phone Logout                                                                                                    |
|----------------------------------------------------------------------------------------------------|
| Flash Firmware - Verify<br>The flash image was uploaded. Below is the checksum and file size listed, compare them with the original file to ensure data integrity.<br>Click "Proceed" below to start the flash procedure. |
| <ul> <li>Checksum: 3d1ad03af886f57877b4b753da9c41e7</li> <li>Size: 13.94 MB (126.00 MB available)</li> <li>Configuration files will be kept.</li> </ul>                                                                   |
| Cancel Proceed                                                                                                    |
| Powered by LuCI Trunk (git-3b3dc65) OpenWrt Barrier Breaker SWCS v0.03 - squashfs                                                                                                    |
|                                                                                                    |

### System - Flashing...

The system is flashing now.

Lączenie się z 192.168.1.1...

DO NOT POWER OFF THE DEVICE! Wait a few minutes until you try to reconnect. It might be necessary to renew the address of your computer to reach the device again, depending on your settings.

Waiting for changes to be applied ...

## WARRANTY

# No. ..... Sattrans Wi-Fi CommStation

Bar code ...... Sale date .....

Warranty is invalid without all written data in the heading.

Remarks:

24 months period of warranty starting from the date of sale.

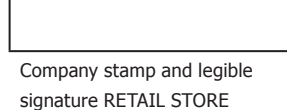

Stamp and signature SPECIALIST INSTALLATION POINT I accept the warranty conditions LEGIBLE SIGNATURE OF CLIENT

| No. | Date of submission | Date of repair | Description of repair | Stamp and signature |
|-----|--------------------|----------------|-----------------------|---------------------|
|     |                    |                |                       |                     |
|     |                    |                |                       |                     |
|     |                    |                |                       |                     |
|     |                    |                |                       |                     |
|     |                    |                |                       |                     |
|     |                    |                |                       |                     |
|     |                    |                |                       |                     |
|     |                    |                |                       |                     |